# מדריך לשימוש מהיר עבור מדפסת Xerox<sup>®</sup> C230 צבע

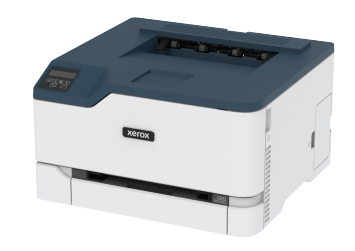

### הדפס

#### הדפסה מהמחשב

- הערה: אם אתה מדפיס על גבי תוויות, כרטיסים ומעטפות, קבע את גודל הנייר ואת הסוג במדפסת לפני הדפסת המסמך.
  - במסמך אותו אתה מנסה להדפסי, פתח את תיבת הדו שיח Print (הדפסה).
    - 2. במידת הצורך, שנה את ההגדרות.
      - הדפס את המסמך.

### הדפסה מהתקן נייד

#### הדפסה מהתקן נייד באמצעות שירות ההדפסה של

#### <sup>™</sup>Mopria

Ø

הערה: תכונה זו זמינה אך ורק בדגמים מסויימים של מדפסות.

Mopria Print Service הוא פתרון הדפסה נייד עבור התקנים ניידים עם מערכת ההפעלה Android<sup>™</sup> version 10.0 ומעלה. דבר זה יאפשר לך להדפיס לכל מדפסת תואמת Mopria.

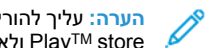

- Google מ-Mopria Print Service הערה: עליך להוריד את היישום ולאפשר אותו במכשיר הנייד. Play™ store
  - במכשיר Android שלך, פתח יישום תואם או בחר במסמך ממנהל הקבצים.
    - 2. הקש **י Print (הדפס**).
    - בחר מדפסת, ולאחר מכן קבע את ההגדרות אם יש צורך בכך.

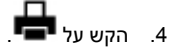

#### ®AirPrint הדפסה מהתקן נייד באמצעות

הערה: תכונה זו זמינה אך ורק בדגמים מסויימים של מדפסות. 🦯

התוכנה AirPrint היא פתרון הדפסה נייד בעזרתו תוכל להדפיס ישירות מהתקני Apple למדפסת תואמת AirPrint.

- ודא שהתקן Apple והמדפסת מחוברים אל אותה הרשת. אם הרשת כוללת מספר מפצלים אלחוטיים, ודא ששני ההתקנים מחוברים לאותה רשת המשנה.
  - יישום זה נתמך אך ורק בהתקני Apple מסויימים.
  - 1. בהתקן הנייד, בחר מסמך ממנהל הקבצים או הפעל יישום תואם.

### 2. הקש 💾 > Print (הדפס).

- 3. בחר מדפסת, ולאחר מכן קבע את ההגדרות אם יש צורך בכך.
  - הדפס את המסמך.

### ®Wi-Fi Direct הדפסה מהתקן נייד באמצעות

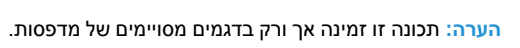

Wi-Fi Direct הוא שירות הדפסה שיאפשר לך להדפיס מכל מדפסת התומכת .Wi-Fi Direct-1

הערה: ודא שההתקן הנייד מחובר אל הרשת האלחוטית של המדפסת. לפרטים נוספים, ראה חיבור התקן נייד למדפסת.

- 1. במכשיר שלך, פתח יישום תואם או בחר במסמך ממנהל הקבצים.
  - 2. כתלות במכשיר הנייד שלך, עשה את אחד מהדברים הבאים:
    - הקש **Print < (הדפס)**.
    - הקש 门 > Print (הדפס).
    - הקש Print < (הדפס).
- 3. בחר מדפסת, ולאחר מכן קבע את ההגדרות אם יש צורך בכך.
  - הדפס את המסמך.

# ביצוע תחזוקה במדפסת

### החלפת מחסנית טונר

הערה: אם המגש פתוח, שלוף אותו לפני החלפת המחסנית. 🧷

פתח את הדלת הקדמית ודחף אותה מטה.

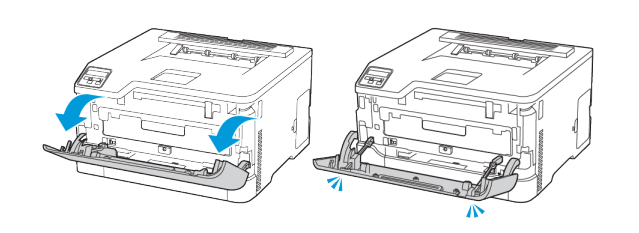

#### משוך החוצה את מגש מחסנית הטונר.

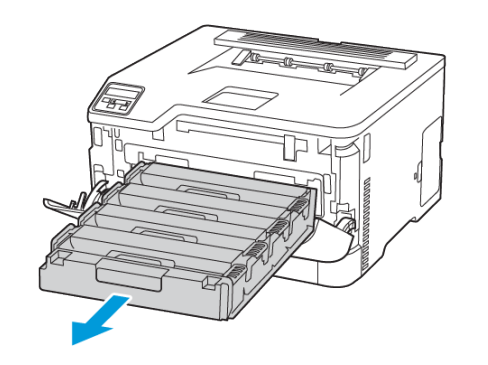

#### 3. שלוף את מחסנית הטונר.

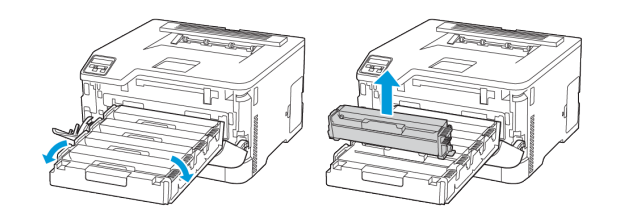

4. שלוף את מחסנית הטונר החדשה מהאריזה.

אזהרה - נזק פוטנציאלי: אין לחשוף את החלק התחתון של מחסנית הטונר לאור שמש ישיר. חשיפה ממושכת לאור עלולה לגרום לבעיות באיכות ההדפסה.

אזהרה - נזק פוטנציאלי: אין לגעת בחלק התחתון של מחסנית הטונר. דבר זה עלול לפגוע באיכות עבודת ההדפסה בעתיד.

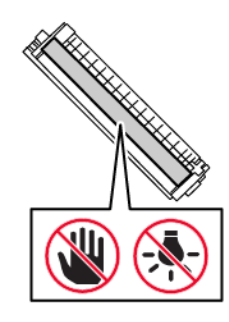

5. הכנס את מחסנית הטונר החדשה.

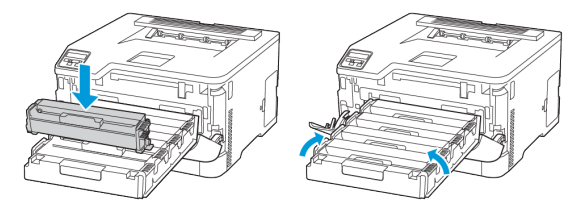

6. הכנס את מחסנית הטונר ולאחר מכן סגור את הדלת.

### החלפת מיכל הפסולת

1. שלוף את מיכל הפסולת המשומש.

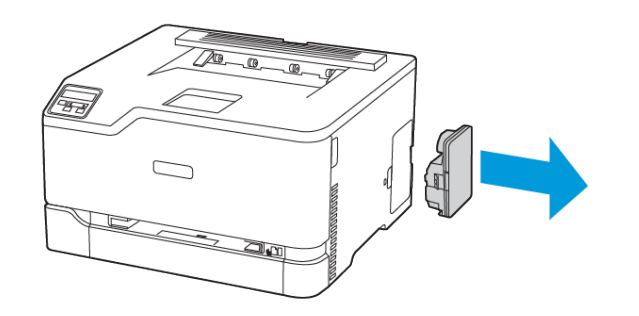

- הערה: כדי למנוע שפיכה של הטונר, הנח את הבקבוק כשהוא עומד.
  - 2. שלוף את מיכל הפסולת החדש מהאריזה.
    - הכנס את מיכל הפסולת החדש.

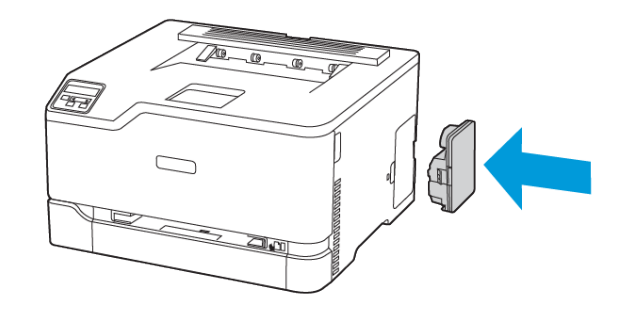

### טעינת המגש.

זהירות - סכנת מעידה: למניעת חוסר יציבות בציוד, יש לוודא 🔬 שהמגש סגור אלא אם כן יש צורך לפתוח אותו.

- הוצא את המגש.
- הערה: כדי למנוע חסימת נייר, אין לשלוף את המגש כאשר 🖌 המדפסת פועלת.

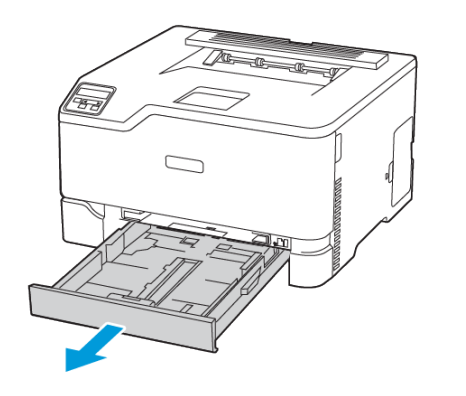

2. הזז, פתח ויישר את שולי הנייר לפני הטעינה.

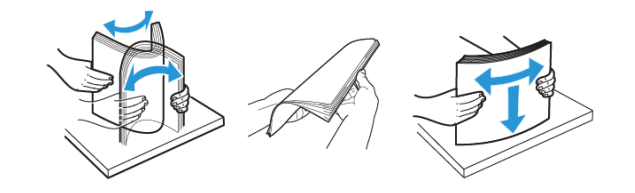

- 3. טען את ערימת הנייר כאשר צד ההדפסה פונה מעלה.
- טען נייר מכתבים כשהחלק העליון פונה כלפי מעלה בכיוון החלק האחורי של המגש להדפסה חד-צדדית.
- טען נייר מכתבים כשהחלק העליון פונה כלפי קדמת המגש להדפסה דו צדדית.
  - אין להחליק את הנייר אל תוך המגש.

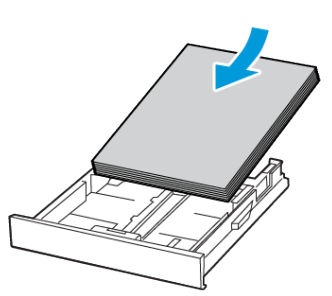

 למניעת חסימת נייר, ודא שגובה הערימה לא חורג מהחיווי המרבי לכמות נייר.

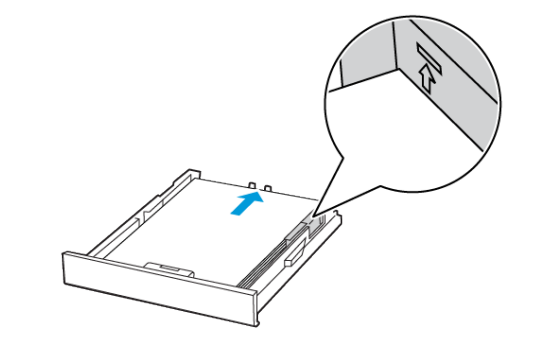

5. כוון את המובילים כך שיתאימו למידות הדף אותו אתה טוען.

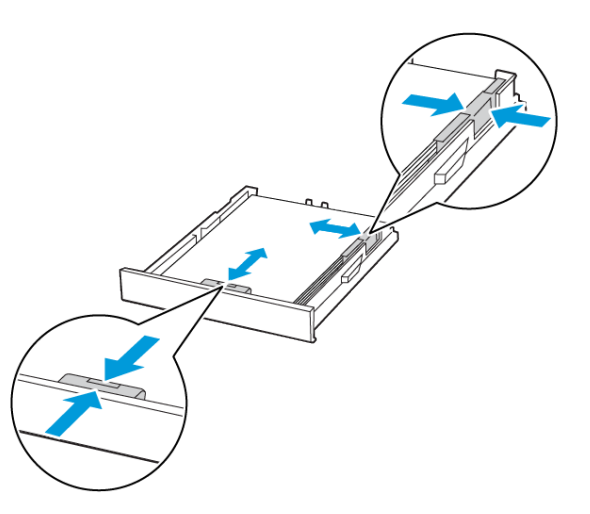

- 6. הכנס את המגש.
- במידת הצורך, קבע את גודל הנייר ואת סוג הנייר מלוח הבקרה, בהתאם לנייר שטענת.

### טעינת המזין הידני

כוון את המוביל כך שיתאים למידות הדף אותו אתה טוען.

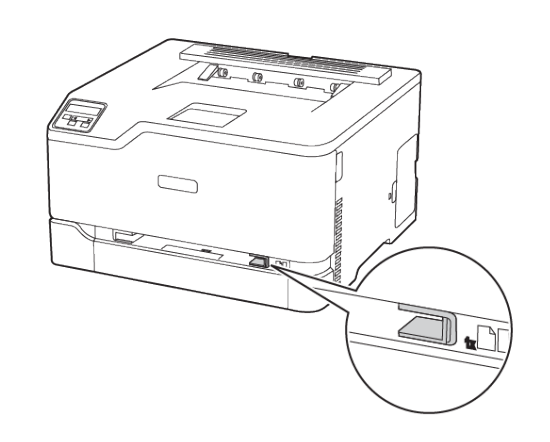

- טען גיליון נייר כאשר צד ההדפסה פונה מעלה.
- טען נייר מכתבים כשצד ההדפסה פונה מעלה והחלק העליון הוא הראשון שנכנס למדפסת בהדפסה חד-צדדית.

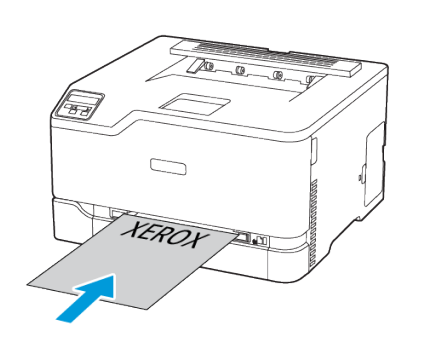

#### טען נייר מכתבים כשצד ההדפסה פונה מטה והחלק העליון הוא האחרון שנכנס למדפסת בהדפסה דו-צדדית.

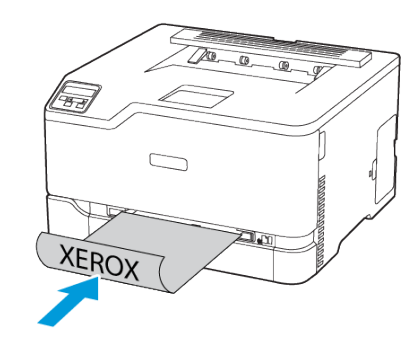

 טען מעטפה כאשר החלק המתקפל פונה מטה כלפי צד ימין של מחוון הנייר.

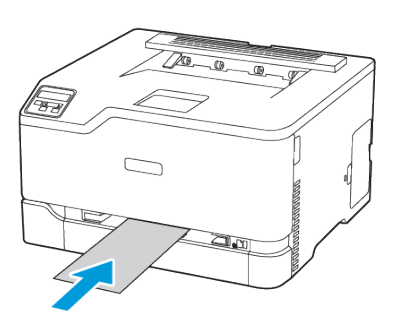

#### 3. הזן את הנייר עד שהקצה המוביל יימשך פנימה.

- כדי למנוע חסימת נייר, אין לדחוף בכוח את הנייר אל המזין הידני.
  - לפני טעינה של גיליון נוסף, המתן עד שההודעה תופיע בתצוגה.

### קביעת גודל וסוג הנייר

בלוח הבקרה, עבור אל Settings (הגדרות) > Paper Tray (מגש נייר)
 בלוח הבקרה, עבור אל Settings (גודל/סוג נייר),
 Paper Size/Type < (גודל/סוג נייר),</li>
 ולאחר מכן בחר את מקור הנייר.

במקרה של דגמי מדפסות שאינם בעלי מסך מגע, לחץ 🍱 כדי לנווט בין ההגדרות.

2. קבע את גודל הנייר ואת הסוג.

### מעדכן קושחה

יישומים מסויימים זקוקים לרמת קושחה מינימלית במכשיר כדי לפעול כשורה.

לפרטים נוספים אודות עדכון קושחת המכשיר, צור קשר עם הנציג שלך.

- פתח דפדפן אינטרנט והקלד את כתובת ה-IP של המדפסת בשדה הכתובת.
- בדוק את כתובת ה-IP של המדפסת מהמסך הראשי. כתובת ה-IP מורכבת מארבע סדרות של ספרות המופרדות על ידי נקודות, כגון ם123.123.123.123.
- אם אתה משתמש בשרת proxy, נטרל אותו זמנית כדי לטעון את הדף הנכון.
- 2. לחץ Settings (הגדרות) > Device (מכשיר) 2 (עדכן קושחה).
  - 3. בצעו אחת מהפעולות הבאות:
  - לחץ Check for updates (בדוק עדכונים) > I agree, start (בדוק עדכונים) → update (אני מסכים, התחל בעדכון).
    - העלה את קובץ ה-Flash®•
    - .1. סייר אל קובץ ה-flash.
    - 2. לחץ Upload (העלה) > Start (התחל).

### Wi-Fi Direct הגדרת

Wi-Fi Direct הינו טכנולוגיית P2P (עמית לעמית) מבוססת Wi-Fi, שמאפשרת להתקנים אלחוטיים להתחבר למדפסת התומכת ב-Wi-Fi Direct מבלי להשתמש בנקודת גישה (נתב אלחוטי).

 1. בלוח הבקרה, נווט אל Settings (הגדרות) > Network/Ports (רשת/ יציאות) - Wi-Fi Direct.

אם המ<sup>ד</sup>פסת אינה כוללת מסך מגע, לחץ **OK (אישור)** כדי לעבור בין ההגדרות.

2. קבע את ההגדרות.

- Wi-Fi Direct אפשר למדפסת ליצור רשת: Wi-Fi Direct
  משלה.
  - שם Wi-Fi Direct: מקצה שם עבור רשת Wi-Fi Direct.
- סיסמת Wi-Fi Direct: מקצה סיסמה עבור האבטחה האלחוטית כאשר נעשה שימוש בחיבור P2P.
  - הצג סיסמה בדף ההגדרות: מציג את הסיסמה בדף הגדרות הרשת.
- קבל אוטומטית בקשות בלחיצה על הלחצן: מאפשר למדפסת לקבל בקשות התחברות באופן אוטומטי.

הערה: קבלה אוטומטית של בקשות באמצעות לחיצה על 📈 הלחצן אינה מאובטחת.

- כברירת מחדל, סיסמת רשת Wi-Fi Direct לא תהיה גלויה בתצוגת המדפסת. להצגת הסיסמה, אפשר את סמל ההצצה בסיסמה. בלוח הבקרה, עבור אל Settings (הגדרות) > Enable (אבטחה) > Miscellaneous (שונות) > Enable אפשר הצגת סיסמה/PIN Reveal
- כדי למצוא את סיסמת רשת Wi-Fi Direct מבלי להראות אותה על גבי צג המדפסת, נווט מלוח הבקרה אל Settings (הגדרות) > Network Setup < (רשת) > Network (רשת) > Page (דף הגדרת הרשת).

### חיבור התקן נייד למדפסת

לפני חיבור ההתקן הנייד, ודא שהאפשרות Wi-Fi Direct הוגדרה. לפרטים נוספים, ראה הגדרת Wi-Fi Direct.

### Wi-Fi Direct התחברות באמצעות

הערה: ההוראות הללו חלות אך ורק על מכשירים ניידים מסוג Android.

- 1. בהתקן הנייד, עבור אל תפריט ההגדרות.
- .2. אפשר את התכונה Wi-Fi ולאחר מכן הקש 2.
  - .3 בחר בשם מדפסת Wi-Fi Direct.
  - 4. אשר את החיבור בלוח הבקרה של המדפסת.

#### Wi-Fi התחברות באמצעות

- 1. בהתקן הנייד, עבור אל תפריט ההגדרות.
- 2. הקש Wi-Fi Direct, ולאחר מכן בחר בשם Wi-Fi Direct של המדפסת.

הערה: המחרוזת DIRECT-xy, כאשר x ו-y הם שני סימנים y-i x הקראיים, לפני שם Wi-Fi Direct

.3 הזן את סיסמת Wi-Fi Direct.

### Wi-Fi חיבור המדפסת לרשת

הערה: תכונה זו זמינה אך ורק בדגמים מסויימים של מדפסות. 🧪

לפני שתתחיל, ודא:

 שהאפשרות Active Adapter (מתאם פעיל) במצב Auto (אוטומטי). בלוח הבקרה, עבור אל Settings (הגדרות) Network/Ports (רשת/ יציאות) Network Overview (סקירה כללית של הרשת) Adapter (מתאם פעיל).

אם המדפסת אינה כוללת מסך מגע, לחץ **OK (אישור)** כדי לעבור בין ההגדרות.

• כבל Ethernet אינו מחובר למדפסת.

#### (אשף הגדרות אלחוט) Wireless Setup Wizard-שימוש ב-

#### במדפסת

- ההוראות הללו חלות אך ורק על דגמים מסויימים של מדפסות.
  - לפני השימוש באשף, ודא שקושחת המדפסת עדכנית.
- במסך הראשי, גע בסמל Wi-Fi, ולאחר מכן גע באפשרות Set up now.
  הגדר כעת).
  - 2. בחר רשת Wi-Fi ולאחר מכן הזן את סיסמת הרשת.
    - .3. גע באפשרות Done (סיום).

#### שימוש בלוח הבקרה של המדפסת

- בלוח הבקרה, עבור אל Settings (הגדרות) > Network/Ports (הגדרה יציאות) > Wireless (אלחוטי) > Setup On Printer Panel (הגדרה בלוח הבקרה של המדפסת).
   אם המדפסת אינה כוללת מסך מגע, לחץ OK (אישור) כדי לעבור בין ההגדרות.
  - בחר רשת Wi-Fi ולאחר מכן הזן את סיסמת הרשת.
    בדגמים עם תמיכה ברשת Wi-Fi תופיע בקשה להגדרת רשת Wi-Fi במהלך ההגדרה הראשונית.

### ניקוי נייר תקוע

#### מניעת חסימות

#### טען את הנייר בצורה המתאימה

ודא שהנייר מונח כשהוא שטוח על המגש.

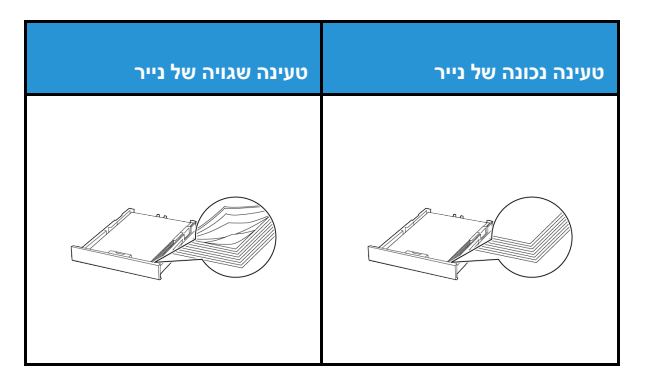

- אין לטעון או להסיר מגש תוך כדי הדפסה.
- אין לטעון כמות גדולה מדי של נייר. ודא שגובה הערימה לא חורג מהחיווי המרבי לכמות נייר.
  - אין להחליק את הנייר אל תוך המגש. טען נייר כפי שמוצג בתרשים.

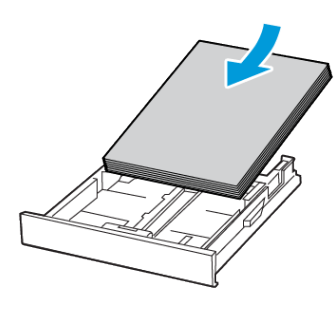

- ודא שמחווני הנייר ממוקמים כהלכה ושהם אינם לוחצים על הנייר או על המעטפות.
  - הכנס את המגש אל תוך המדפסת לאחר טעינת המדפסת.

#### השתמש בנייר המומלץ

- השתמש אך ורק בנייר המומלץ או בנייר מיוחד.
- אל תטען נייר מקומט, מקופל, לח, מעוקם או מסולסל. 🔹
  - הזז, פתח ויישר את שולי הנייר לפני הטעינה.

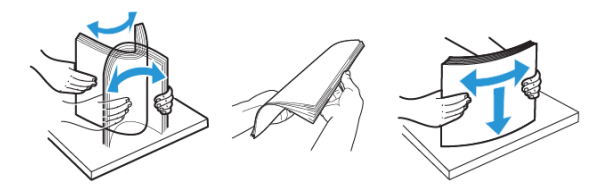

- אין להשתמש בנייר שנחתך או נגזר ביד.
- . אין לערבב בין גדלי נייר, משקלים או סוגים באותו המגש.
- ודא שגודל וסוג הנייר הוגדרו כהלכה במחשב או בלוח הבקרה של המדפסת.
  - יש לאחסן את הנייר בהתאם להמלצות היצרן.

#### זיהוי מקומות החסימה

- כאשר האפשרות Jam Assist (סיוע בחסימת נייר) במצב ON (פעיל), המדפסת עשויה לנסות לפלוט דפים ריקים או דפים שהודפסו חלקית לאחר ניקוי של נייר תקוע. בדוק אם ישנם דפים ריקים בפלט המודפס.
- אם האפשרות Jam Recovery (שחרור חסימה) במצב Of (פעיל) או
  אם האפשרות אוטומטי), המדפסת תדפיס מחדש את הדפים שנתקעו.

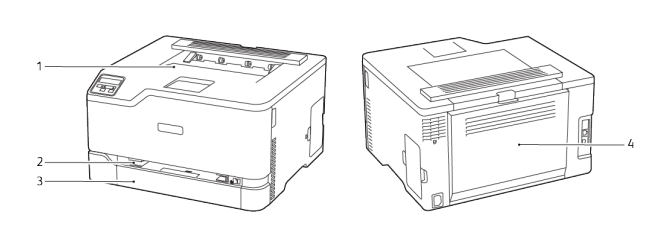

מגש פלט סטנדרטי
 מצב סטנדרטי
 מזין ידני
 דלת B
 ב. מזין ידני

### חסימת נייר במגש הסטנדרטי.

.1 פתח את דלת B.

זהירות - משטח חם: החלק הפנימי של המדפסת עלול להיות חם. כדי למנוע פציעה כתוצאה מנגיעה בחלק חם, הנח למשטח להתקרר לפני שתיגע בו.

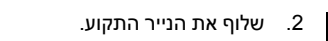

הערה: ודא שכל חלקי הנייר נשלפו. 🧷

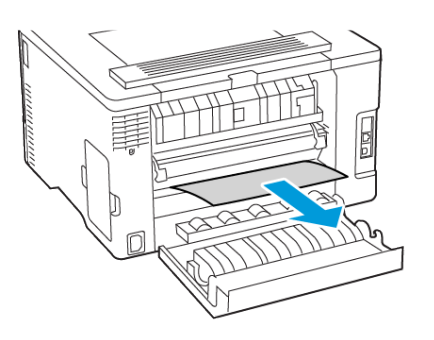

- 3. סגור את הדלת.
- 4. שלוף את המגש את המזין הידני.

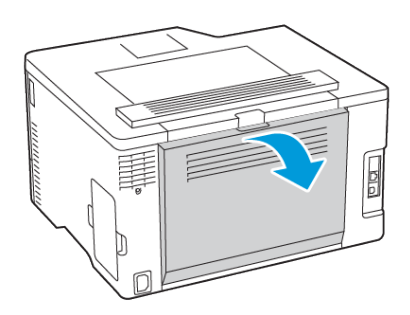

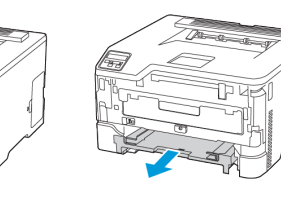

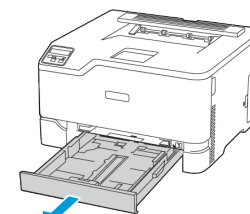

5. שלוף את הנייר התקוע.

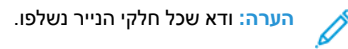

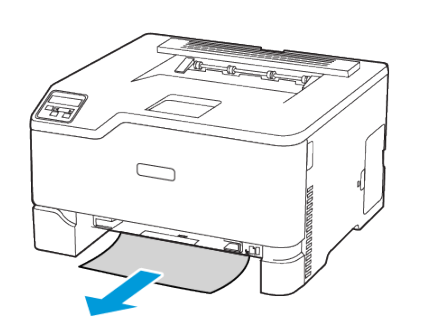

6. הכנס את המזין הידני ואת המגש.

### חסימת נייר אופציונלית במגש.

.1 פתח את דלת B.

זהירות - משטח חם: החלק הפנימי של המדפסת עלול זהירות - משטח חם: רמי למנוע פציעה כתוצאה מנגיעה בחלק חם, הנח למשטח להתקרר לפני שתיגע בו.

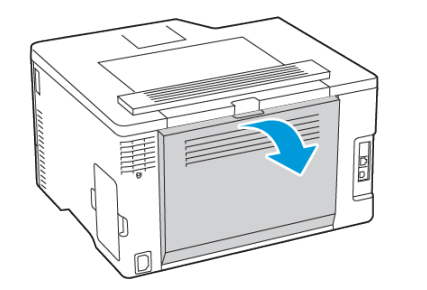

2. שלוף את הנייר התקוע.

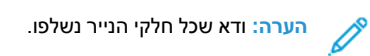

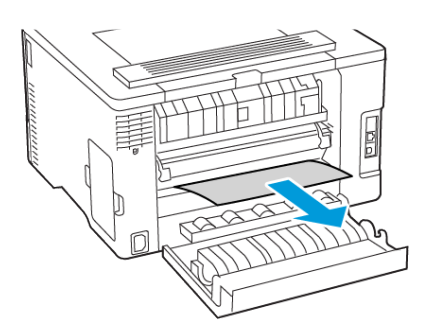

- .3 סגור את הדלת.
- 4. פתח את דלת E.

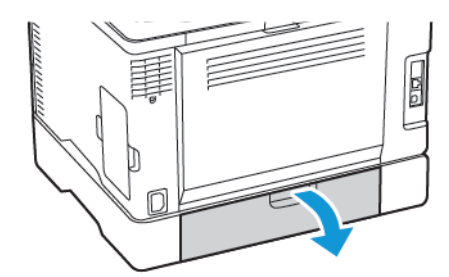

5. שלוף את הנייר התקוע.

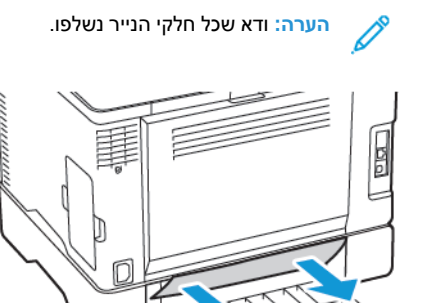

- סגור את הדלת.
- .7 שלוף את המגש האופציונלי.

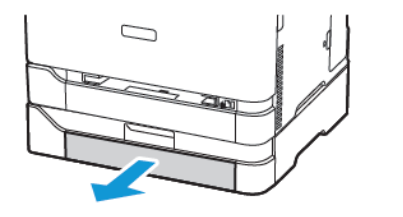

- 8. שלוף את הנייר התקוע.
- הערה: ודא שכל חלקי הנייר נשלפו. 🧷

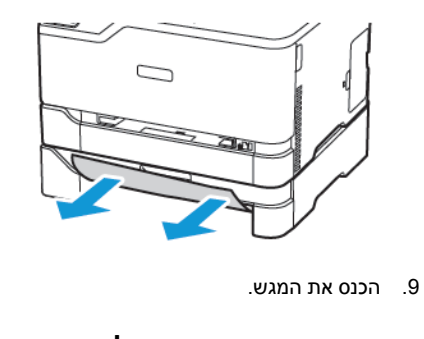

חסימת נייר במגש הפלט הסטנדרטי שלוף את הנייר התקוע.

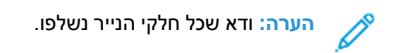

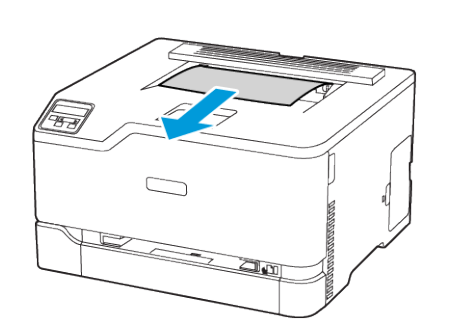

## נתקע נייר במזין הידני 1. שלוף את המגש את המזין הידני.

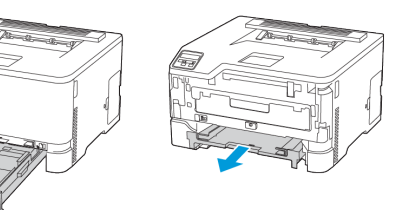

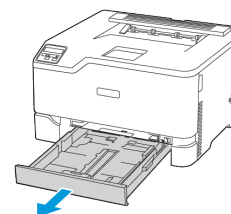

- 2. שלוף את הנייר התקוע.
- הערה: ודא שכל חלקי הנייר נשלפו. 🖉

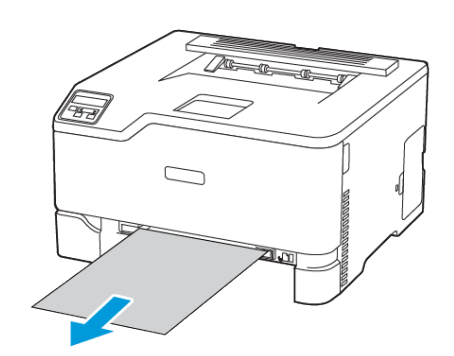

.3 הכנס את המזין הידני ואת המגש.

## םסימת נייר בדלת B

- .B פתח את דלת.
- זהירות משטח חם: החלק הפנימי של המדפסת עלול להיות 🍐 חם. כדי למנוע פציעה כתוצאה מנגיעה בחלק חם, הנח למשטח להתקרר לפני שתיגע בו.

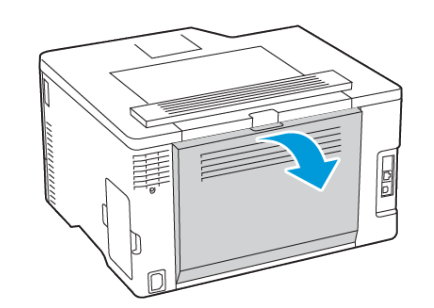

- 2. שלוף את הנייר התקוע מהאזורים הבאים:
- הערה: ודא שכל חלקי הנייר נשלפו. 🧪
  - Fuser אזור ה

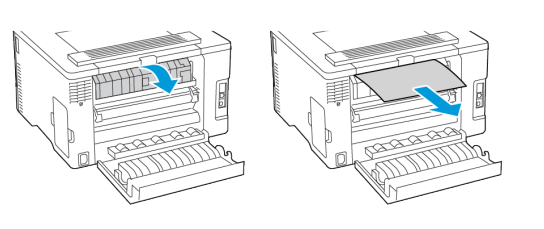

• מתחת לאזור ה-Fuser

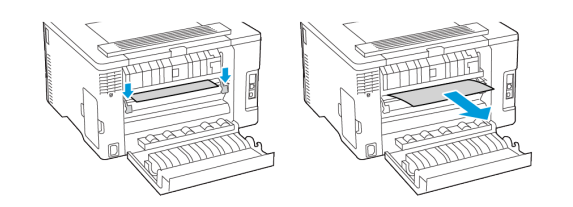

יחידת דופלקס

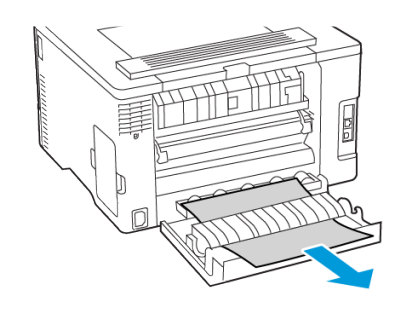

3. סגור את הדלת.

© Xerox Corporation. כל הזכויות שמורות. Xerox® הוא סימן מסחרי של Xerox Corporation בארצות הברית ובארצות נוספות.

Gonail™ וכן לוגו SApple®, iPad®, iPode®, iPod®, iPod touch®, AirPrint. בארה"ב ובארצות נוספות. שירות ההדפסה המקוון Google Cloud Print® הם סימנים מסחריים או סימני מסחר רשומים של חברת Apple Inc. בארה"ב ובארצות נוספות. שירות ההדפסה המקוון Google Cloud Print® הם סימנים מסחריים או סימני מסחר רשומים של חברת Apple®, iPod®, iPod touch®, AirPrint. Microsoft 100 ™, וכן Microsof ™, וכן לשום של חברת Microsof ©, Windows Vista®, Windows Vista®, Windows Server הבידת Modroid הם סימנים מסחריים של חברת Microsof דים סימני מסחר רשומים של חברת Microsof Nindows Vista®, Windows Server, ופלטפורמת הטכנולוגיה הניידת Modroid הם סימנים מסחריים של חברת Microsof ", Windows Vista®, Windows Server הפטר מיש ל חברת Microsof דים של חברת א Wi-Fi Alliance ופלטפורמת הטכנולוגיה הניידת Mopria Alliance Ti Direct או איז מימן מסחרי של מסחר האחרים שייכים לבעליהם בהתאמה. Goral Print בארצות נוספות. שיכום האחרים שייכים לבעליהם בהתאמה Corporation

BR32747

607E39340

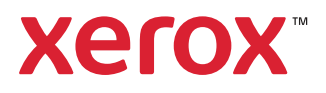